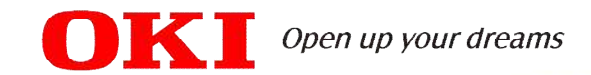

## 【Officestageシリーズ対応】 ワンタッチダイヤル操作手順書

本資料は以下の機種の操作について説明しています。 【カナ表示対応機】 ・MKT/U-24D ・MKT/U-24DPF ・MKT/U-24DIPF

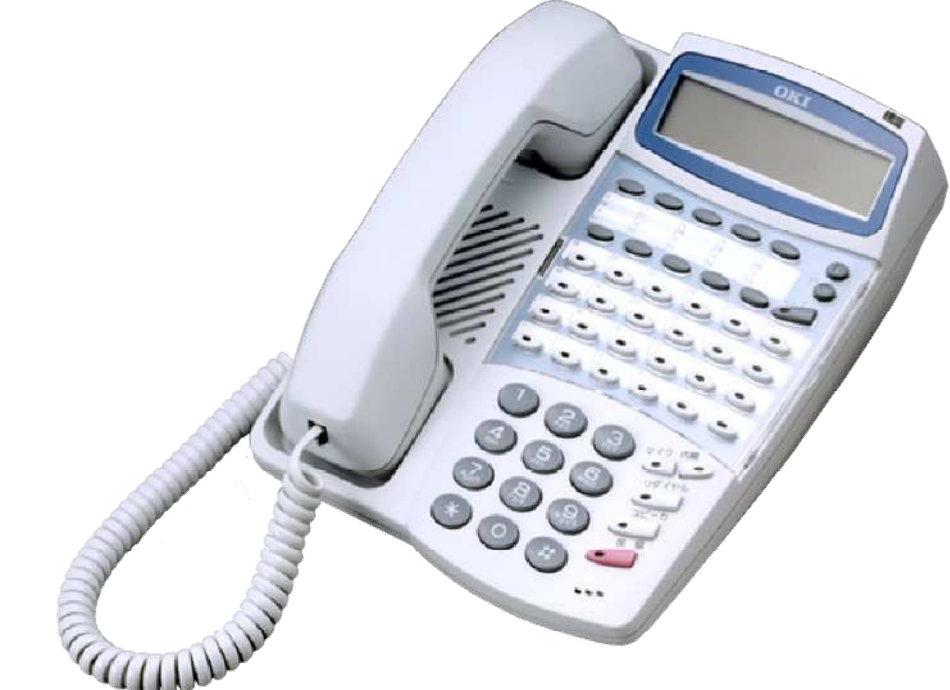

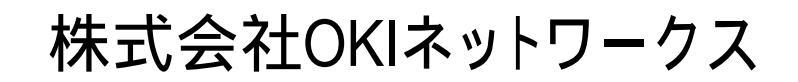

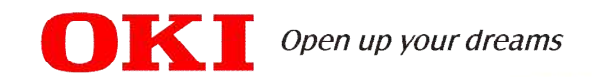

## ワンタッチキーに番号を登録する

ワンタッチキーに番号を登録することができます。番号を登録しておくと、そのキーを押すだけで電話 番号がダイヤルされます。内線も外線も登録することができます

|   | 操作方法                                                                                             |
|---|--------------------------------------------------------------------------------------------------|
| 1 | 待受状態から[保留]キーを押す<br>ディスプレイに[トウロクコード?]と表示されます                                                      |
| 2 | 右側写真のワンタッチキーを押す<br>裏面に登録したい場合は、[セレクト]キーを<br>押してから登録したワンタッチキーを押します。<br>[セレクト]キーのランプが赤点灯します。       |
| 3 | 番号種別をダイヤルする(0,1,2)<br>・登録する番号が外線の場合:0<br>・登録する番号が内線/特番 + 内線の場合:1<br>・登録する番号が上位PBXの内線/外線/専用線の場合:2 |
| 4 | 登録する番号をダイヤルし、[保留]キーを押す                                                                           |
| 5 | [スピーカ]キーを押す                                                                                      |

ワンタッチキーに登録した番号を消去する場合には[保留] [ワンタッチキー] [保留] [スピーカ]の操作で消去できます。 [セレクト]キーを使って、表/裏を切り替えることで、ワンタッチキー個数の2倍の電話番号(20番号)を登録できます。 1個のキーに表/裏 2番号を登録できます。

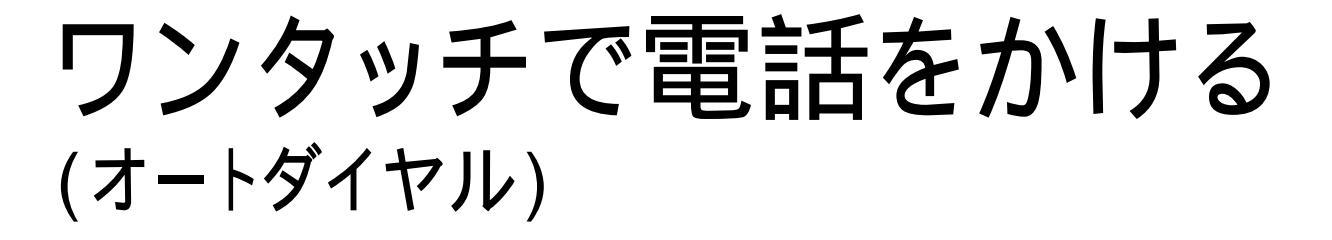

ワンタッチキーに電話番号を登録している場合、そのキーを押すだけで電話番号がダイヤルされます。 ワンタッチキーには外線でも内線でも登録できます。

|   | 操作方法                                 | 0000                                                                                    |
|---|--------------------------------------|-----------------------------------------------------------------------------------------|
| 1 | 受話器を上げる<br>受話器から「ツーツー」と発信音が聞こえます     | 6 7 8 9 90<br>16 17 18 18 29<br>1 2 3 14 5 7<br>11 12 0 0 0 0 0 0 0 0 0 0 0 0 0 0 0 0 0 |
| 2 | 右記赤枠のワンタッチキーを押す<br>電話番号がダイヤルされ、発信します |                                                                                         |
| 3 | 相手が応答したら通話する                         |                                                                                         |
| 4 | 通話が終了したら受話器を戻す                       |                                                                                         |

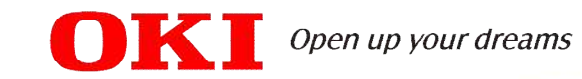

## 電話機各部の名称

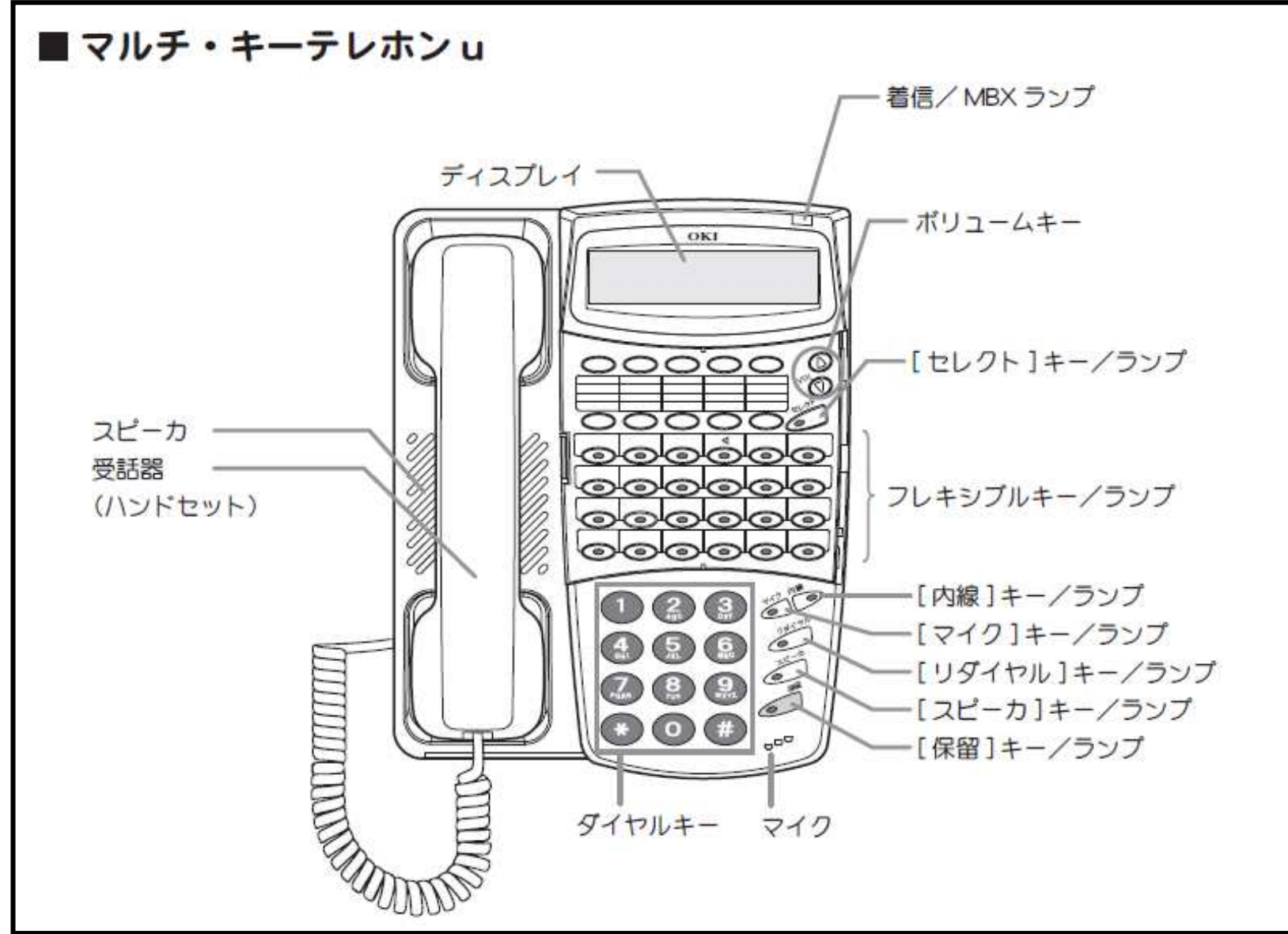